# **REB EXCHANGE**

### NEXT STEPS FOR LEAD SITE

## B UNIVERSITY HREBA 🐯 CALGAR

| /.2. 2022-02-01                                                                                                    |                                                                       |
|----------------------------------------------------------------------------------------------------|-----------------------------------------------------------------------|
| USE THIS GUIDE FOR:                                                                                                   | USE THIS GUIDE IF YOU ARE A:                                          |
| Next steps after pSite invitations have been sent                                                                     | PI or Coordinator for the Lead site                                   |
| SUMMARY:                                                                                                    |                                                                       |
| Once a Lead Site has been approved, they can invite up to 6                                                           | pSites to collaborate and join the study.                             |
| During this process:                                                                                                  |                                                                       |
| <ul> <li>The Lead Site's REB assumes the role of Board of Re</li> </ul>                                               | cord (BoR) for ALL participating sites                                |
| <ul> <li>All sites, regardless of if they share the same BoR as</li> <li>&gt; submit their own application</li> </ul> | the Lead Site, will <b>use their own institutional REB system</b> to: |

- > submit documentation, renewals, modifications and reportable events
- > view status updates and history
- > see the Lead Study documents and certifications

After pSites have been invited to your join your approved study, **a new tab titled "SITES" will be listed** in your study's workspace. To access, open the REB tab, and click on the approved study name. You will now see the "sites" tab. This is where you can view and quickly **see each pSite's state of review.** *Note: You can only see the pSite submission once it has been sent by the host institution to the BoR.* 

| Inbox                                                                           | REE | Templates   | REE   | Protocols Research    | n List         | ACC Protocols R | esarch List        |                 |       |
|---------------------------------------------------------------------------------|-----|-------------|-------|-----------------------|----------------|-----------------|--------------------|-----------------|-------|
| ID                                                                              |     | Name        |       |                       | Short<br>Title | ▼ Date Modified | Туре               | Legacy<br>File# | State |
| REB21-1532_SITE3 University of Calgary-P3 Participating Site for REB21-<br>1532 |     |             |       | 12/13/2021 6:14<br>PM | Site Submissi  | on              | Invitation Pending |                 |       |
|                                                                                 |     |             | ≽     |                       |                |                 |                    |                 |       |
| History                                                                         |     | Attachments | Sites | Reviewer No           | tes            | Change I        | log                |                 |       |

# Current State View Site Print Project View Differences View Differences Update From REB Exchange Add Comment Download Mod from REB Exchange Report Continuing Review Data Image: Correspond with Site

### Key States of Review:

### **INVITATION PENDING**

BoR is in the process of approving the addition of a pSite. At this time the pSite workspace is not visible in the pSite's institutional REB.

### AWAITING SITE MATERIALS

The BoR has approved the pSite invitation and it is now with the pSite institution.

### **PRE-REVIEW STATE**

The pSite has been received by the BoR and will be assigned for ethics review.

### DELEGATED / BOARD REVIEW STATE - PSITE ID

Once the application is received by the BoR, documents and the application for the pSite can be viewed by the Lead Site.

By going through the REBX and a common BoR for all site approvals:

- · communication and documentation is streamlined,
- collaboration visible,
- · and required documentation is drastically reduced.

Timelines for participating site approvals are condensed because all additional applications are reviewed within the context of the Lead site's approved application and shared documentation.

### ACTIVE PSITES

Once a pSite has been approved by the Board of Record, the state will change to ACTIVE and the certificate can be viewed by the Lead Site.

### How can I see pSite applications and certificate?

While a pSite is in review with the BoR, the Lead site can **open the SITES tab** and **click on the name of the pSite** to open the pSite application view.

| Active                               | Submission             | : Participating Site      | for REB21-1532         |                          |
|--------------------------------------|------------------------|---------------------------|------------------------|--------------------------|
| View Site                            | Formal Title:          | REBX - Dec 2 REBX - Dec 2 |                        |                          |
| Print Project                        | Participating Site PI: | Reggie Leach              | Institution:           | University of Calgary-P1 |
| View Differences                     | Board of Record:       | CHREB                     | REB Admin:             | System Adminstrator      |
|                                      | Lead Site ID:          | REB21-1532                | Participating Site ID: | pSite-21-0018            |
|                                      | Letter:                | View                      |                        |                          |
| Update From REB Exchange Add Comment | History Follow         | v-on Submissions          |                        |                          |
| Download Mod from REB Exchange       | Filter by ? Activit    | y Enter text to search    | ٩                      | +Add Filter X Clear All  |
| Report Continuing Review             | Activity               |                           | Author                 | Activity Date            |
| Data                                 |                        | Sent                      | Adminstrator, System   | 12/8/2021 2:37 PM        |
| Correspond with Site                 | Approval Certifica     | ite                       |                        |                          |
|                                      | Site Materials S       | ubmitted                  |                        | 12/8/2021 2:31 PM        |

In this view you can see: the current state, the **pSite ID** (which also acts as a link to **the application**), activity history for the pSite, and a link to the **letter of approval** once issued.

### How can I see pSite documents?

While in the pSite workspace, the Lead site can access pSites' uploaded documents including consent forms, recruitment materials, and other attachments specific to the site.

**Click the "VIEW SITE" button** in the left menu bar to access local site information, funding information, local site consent forms and other uploaded documents.

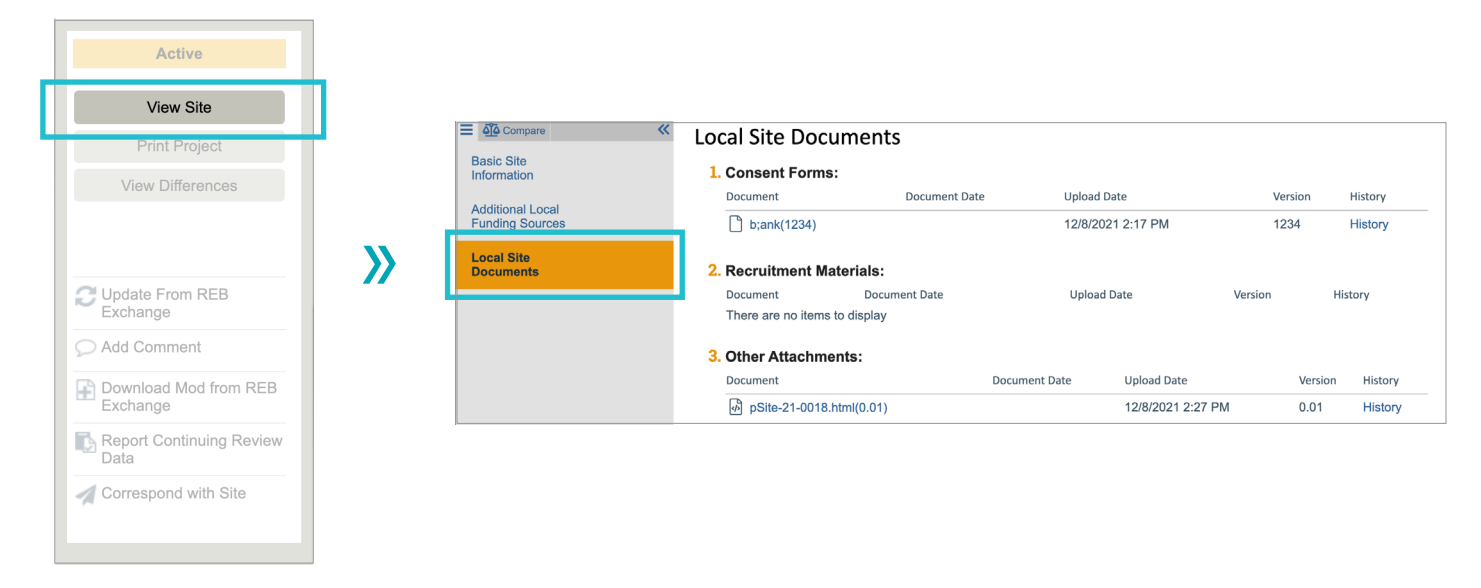

### **REBEXCHANGE.CA**

REB Exchange is a collaboration between Alberta institutions. The initiative is funded by Alberta Innovates, the University of Calgary, the University of Alberta, Huron Consulting, with in-kind contributions from Alberta Health Services, to collectively support research ethics harmonization in Alberta.